You will have received an email from us notifying you of your Successful application.

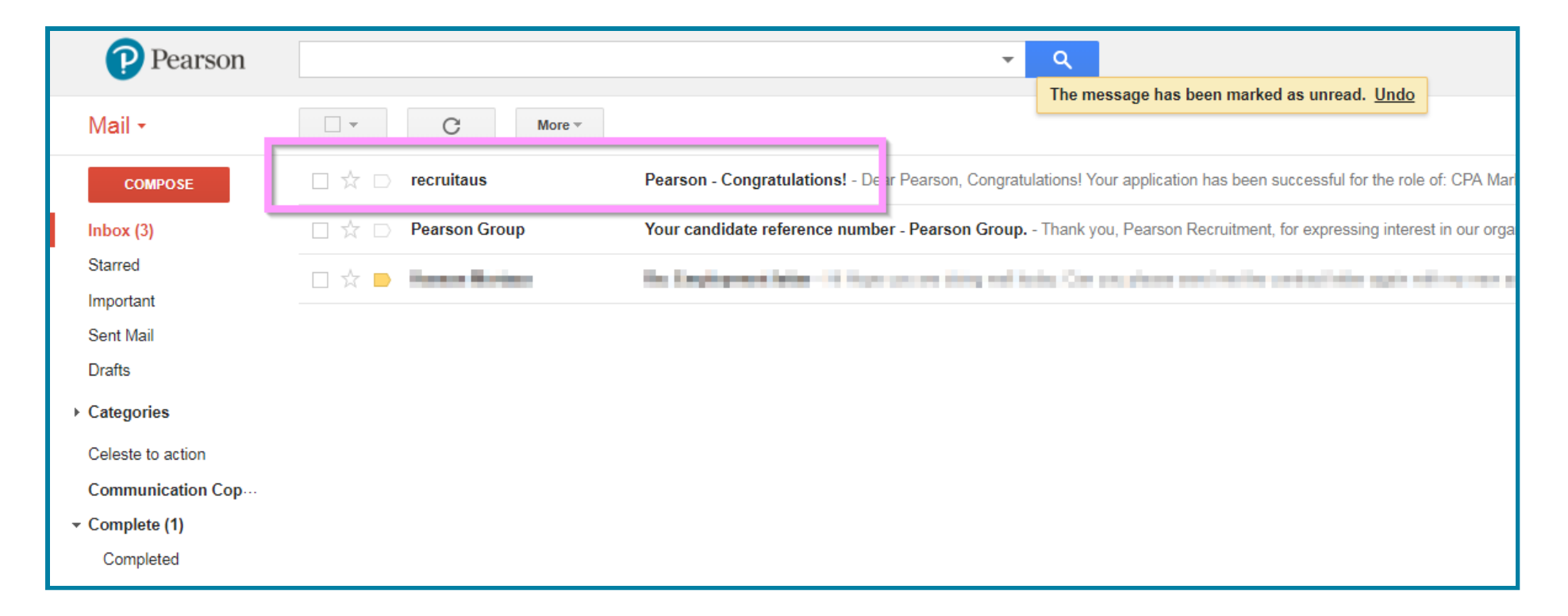

The email will look something like this. Please note that the role title and text may vary based on the position you have applied for.

| rson - Congratulations!     Intex        rcruitaus < Enterprise@trm.brassring.com>   to me     Image: Comparison of the comparison of the comparison of th                                                                                                    |
|----------------------------------------------------------------------------------------------------|
| recruitaus <enterprise@trm.brassring.com><br/>to rerei           Tore         Image: Comparison of the comparison of the comparison</enterprise@trm.brassring.com> |
| Pearson,<br>Congratulations!<br>Your application has been successful for the role of: CPA Marking Semester 2 2018 - RESERVE.<br>You application has been successful for the role of: CPA Marking Semester 2 2018 - RESERVE.<br>You will be receiving another email shortly with a link to review your employment documents online and to Accept or<br>Decline employment with us.<br>If your availability has changed since submitting your application or should you have any queries, please contact<br>recruitaus@pearson.com.<br>Best Regards,<br>Pearson Assessment Services                                                                                                    |
| Development of the problem of the problem of the          |
| Dear Pearson, Congratulations! Or a replication has been successful for the role of: CPA Marking Semester 2 2018 - RESERVE. Or a vapilication has been successful for the role of: CPA Marking Semester 2 2018 - RESERVE. So will be receiving another email shortly with a link to review your employment documents online and to Accept or Decline employment with us. If your availability has changed since submitting your application or should you have any queries, please contact certritaus@pearson.com. Bet Regards, Pearson Assessment Services                                                                                                    |
| Dear Pearson,<br>Congratulations!<br>Your application has been successful for the role of: CPA Marking Semester 2 2018 - RESERVE.<br>You will be receiving another email shortly with a link to review your employment documents online and to Accept or<br>Decline employment with us.<br>If your availability has changed since submitting your application or should you have any queries, please contact<br>recruitaus@pearson.com.<br>Best Regards,<br>Pearson Assessment Services                                                                                                    |
| Dear Pearson,<br>Congratulations!<br>Your application has been successful for the role of: CPA Marking Semester 2 2018 - RESERVE.<br>You will be receiving another email shortly with a link to review your employment documents online and to Accept or<br>Decline employment with us.<br>If your availability has changed since submitting your application or should you have any queries, please contact<br>recruitaus@pearson.com.<br>Best Regards,<br>Pearson Assessment Services<br>ALWAYS LEARNING                                                                                                    |
| Congratulations!<br>Your application has been successful for the role of: CPA Marking Semester 2 2018 - RESERVE.<br>You will be receiving another email shortly with a link to review your employment documents online and to Accept or<br>Decline employment with us.<br>If your availability has changed since submitting your application or should you have any queries, please contact<br>recruitaus@pearson.com.<br>Best Regards,<br>Pearson Assessment Services<br>ALWAYS LEARNING                                                                                                    |
| Congratulations!<br>Your application has been successful for the role of: CPA Marking Semester 2 2018 - RESERVE.<br>You will be receiving another email shortly with a link to review your employment documents online and to Accept or<br>Decline employment with us.<br>If your availability has changed since submitting your application or should you have any queries, please contact<br>recruitaus@pearson.com.<br>Best Regards,<br>Pearson Assessment Services<br>ALWAYS LEARNING                                                                                                    |
| Your application has been successful for the role of: CPA Marking Semester 2 2018 - RESERVE.<br>You will be receiving another email shortly with a link to review your employment documents online and to Accept or Decline employment with us.<br>If your availability has changed since submitting your application or should you have any queries, please contact recruitaus@pearson.com.<br>Best Regards,<br>Pearson Assessment Services<br>ALWAYS LEARNING                                                                                                    |
| You will be receiving another email shortly with a link to review your employment documents online and to Accept or<br>Decline employment with us.<br>If your availability has changed since submitting your application or should you have any queries, please contact<br>recruitaus@pearson.com.<br>Best Regards,<br>Pearson Assessment Services<br>ALWAYS LEARNING                                                                                                    |
| If your availability has changed since submitting your application or should you have any queries, please contact recruitaus@pearson.com. Best Regards, Pearson Assessment Services ALWAYS LEARNING                                                                                                    |
| Best Regards,<br>Pearson Assessment Services                                                                                                    |
| Pearson Assessment Services                                                                                                    |
| ALWAYS LEARNING                                                                                                    |
|                                                                                                    |
|                                                                                                    |

Shortly after, you will receive an email from us with your Employment Offer. *Please allow up to a week to receive this second email.* 

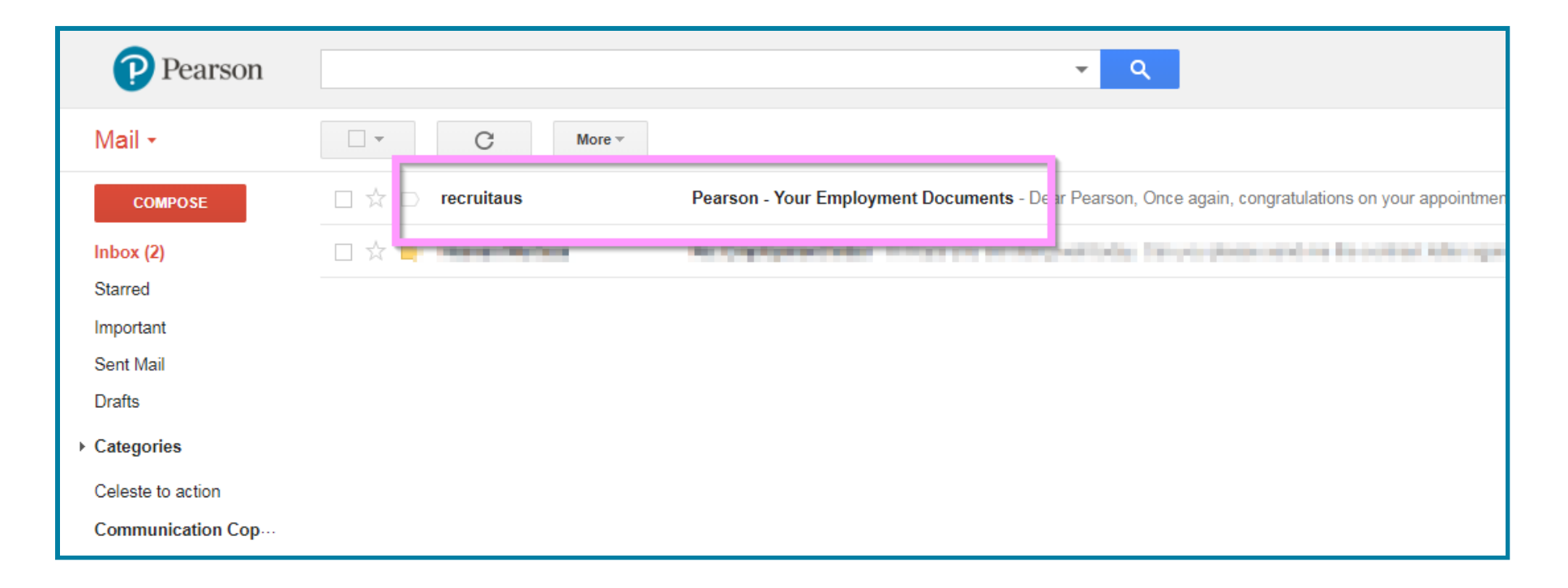

The email will invite you to log in to the Candidate Portal. Please click on that link.

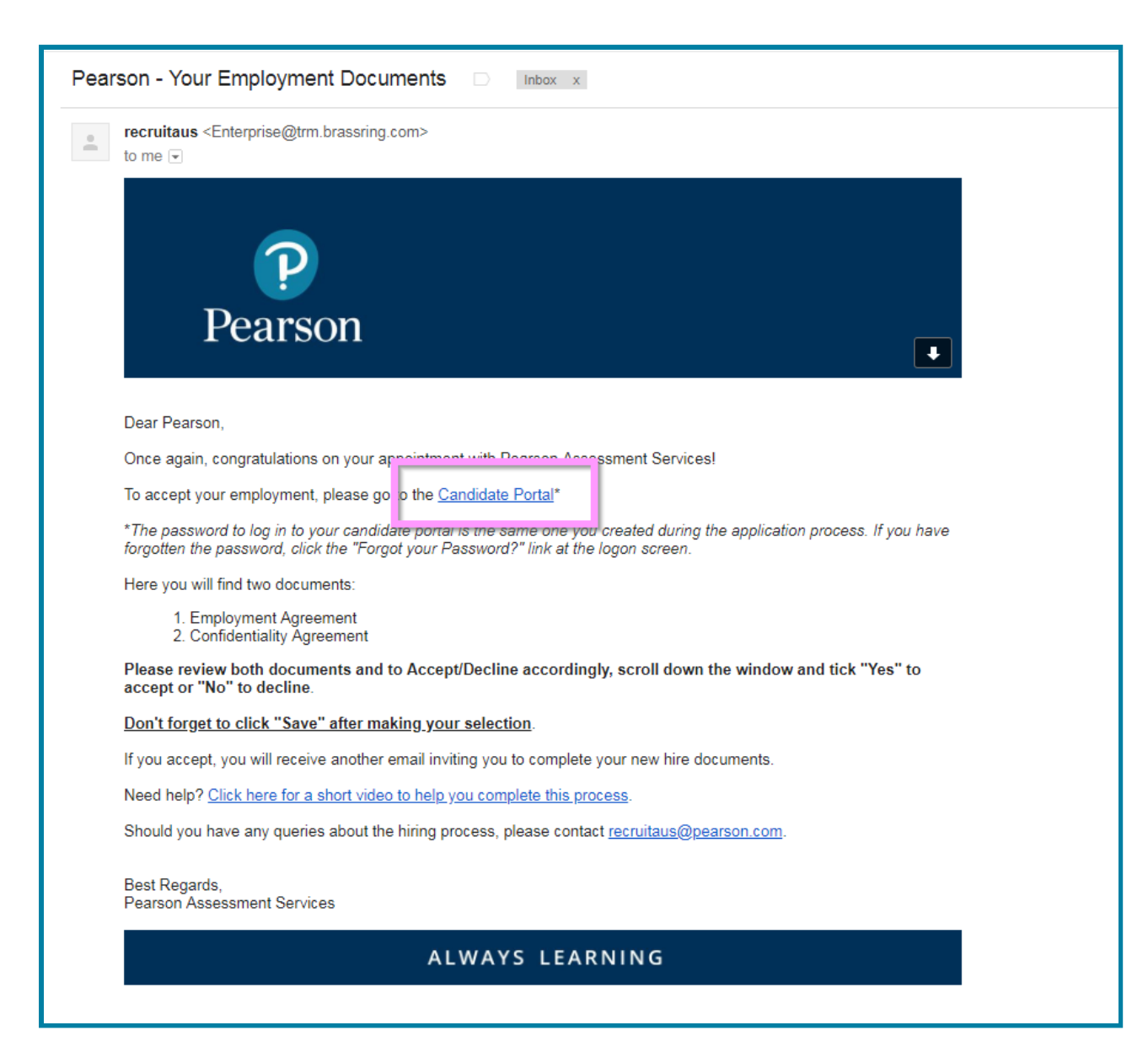

Please enter the email address and password you created when you submitted the application. If you have forgotten your Login Details, please click the 'Forgot your Username or Password' link.

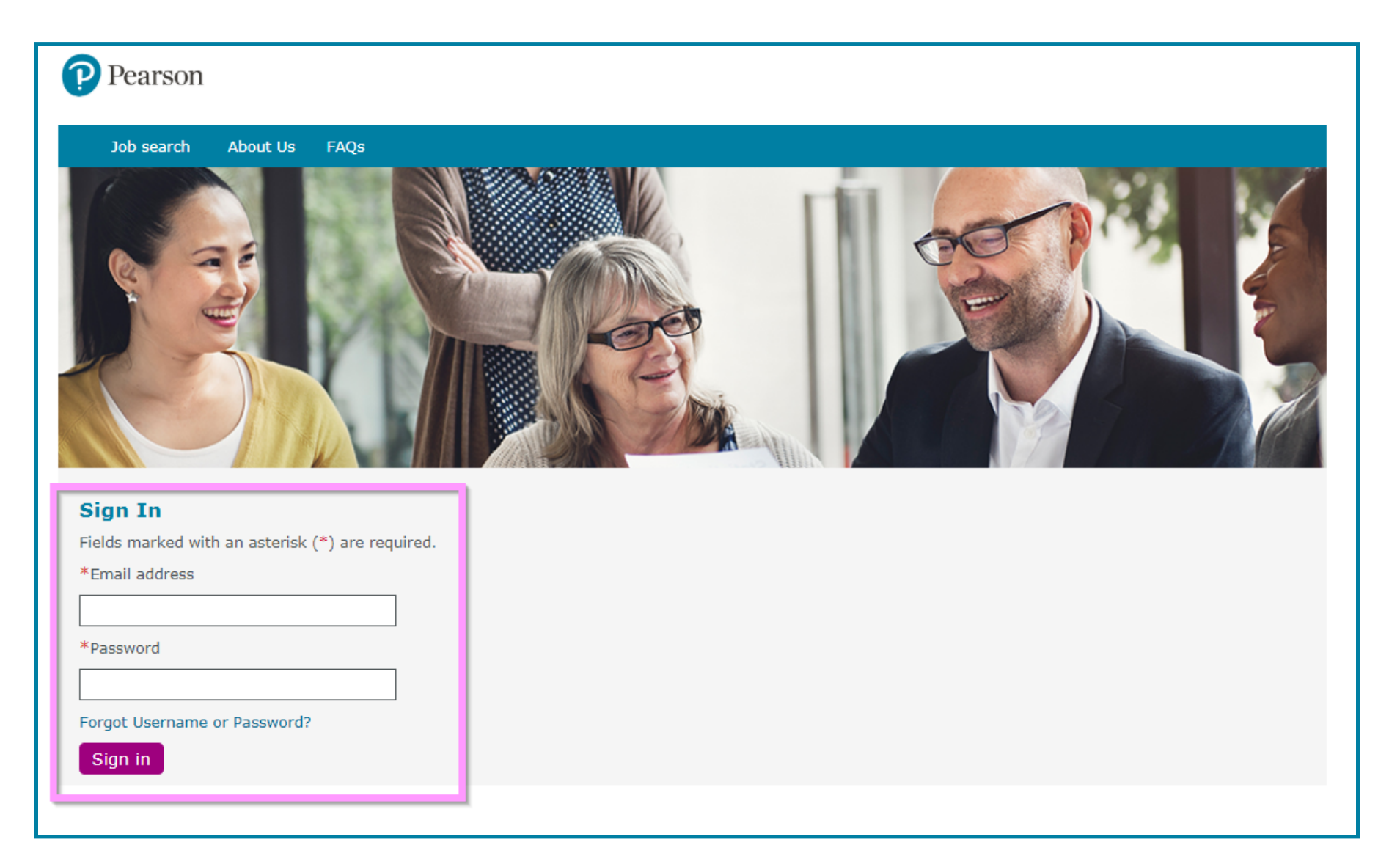

Once you have logged in, you will need to access the 'Candidate Portal' under the 'Candidate Zone'.

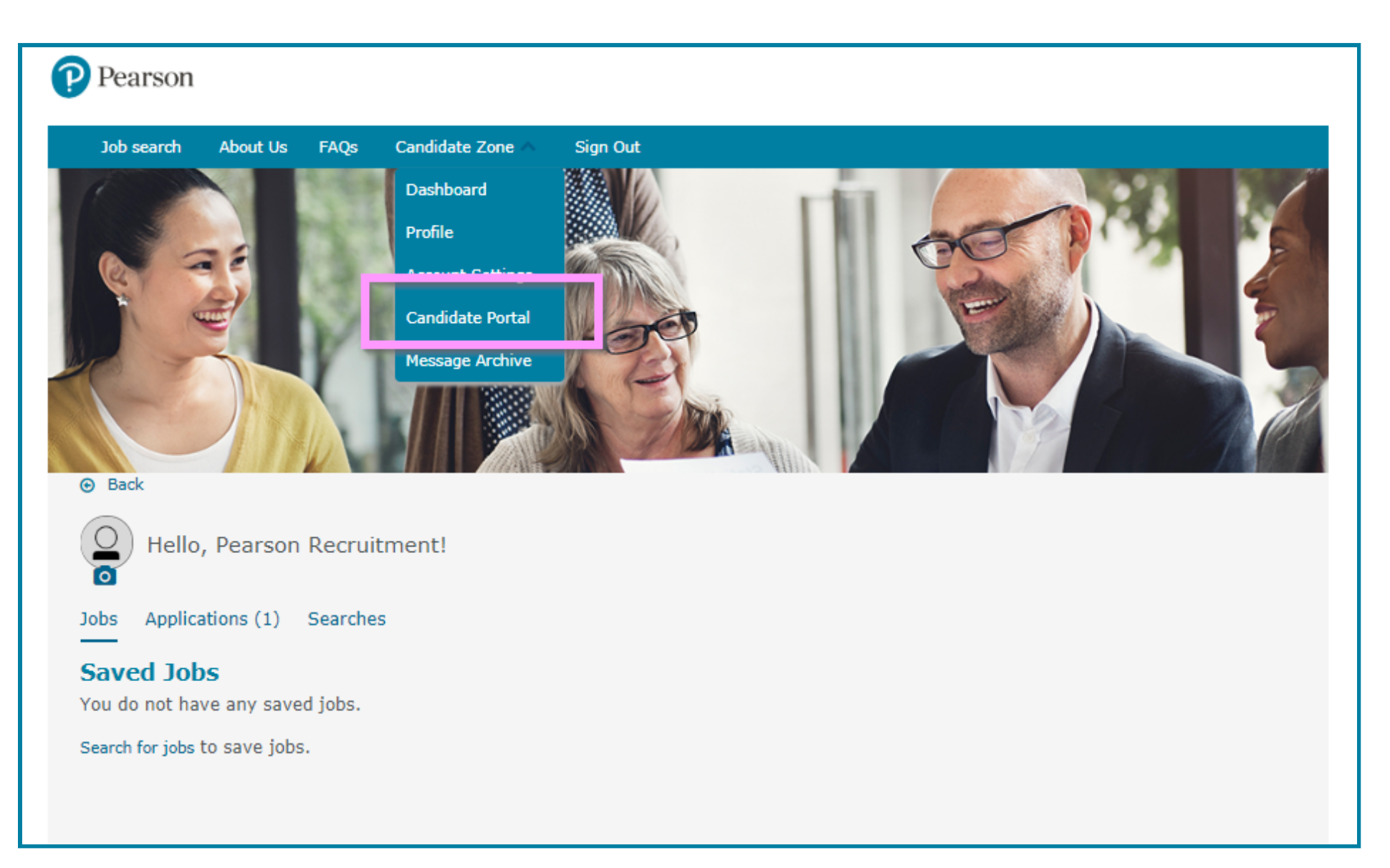

Click on the link for your 'Offer Documents'. *Please note that the title and expiration date will vary based on the position you have applied for.* 

| Pearson                                    |               |  |
|--------------------------------------------|---------------|--|
| <mark>I</mark><br>Home Candidate<br>portal | ? <u>Help</u> |  |
| Candidate portal                           |               |  |
| Offer Documents - Expires: 01-Nov-2018     |               |  |
|                                            |               |  |
|                                            |               |  |
|                                            |               |  |

Please read the instructions and click on the attached files.

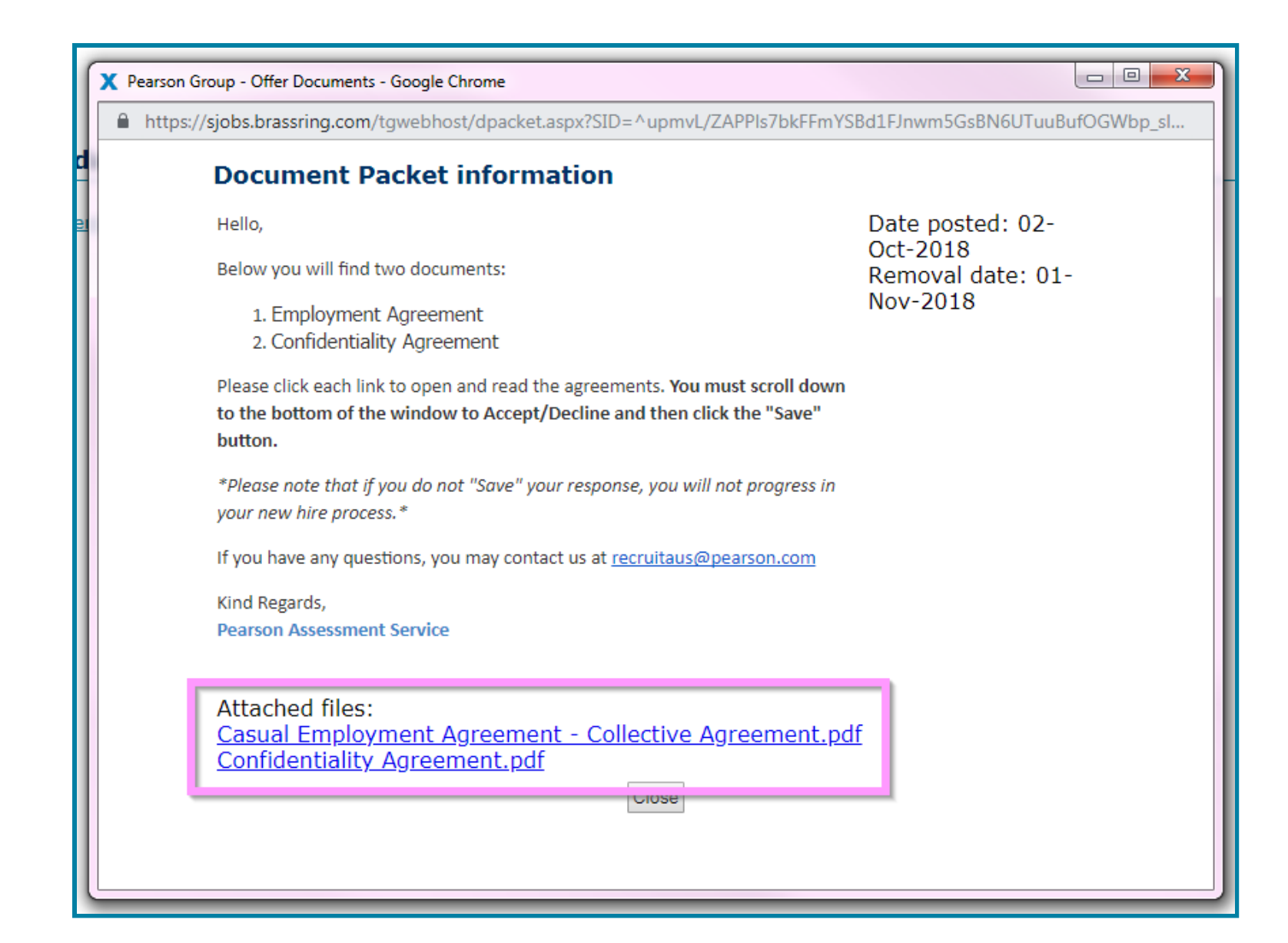

Review the documents by using the scroll bar to the right. *Depending on your screen or browser, there may be an additional scroll bar on the far right that you must scroll to the bottom for you to view the acceptance area.* 

| n C | 🖸 estimat 🗰 All 🔮 Count Pol 🖀 Senar 🚭 19.900 🔮 Senar Anthene 🗈 Senaration 📾 Senarat 🖨 | > Other bookmarke                |
|-----|---------------------------------------------------------------------------------------|----------------------------------|
|     | Document subsidiary form                                                              |                                  |
|     |                                                                                       | 2                                |
|     | View Document                                                                         |                                  |
|     | Download PDF                                                                          |                                  |
|     |                                                                                       |                                  |
|     | Pearson Recruitment<br>100 Station Street                                             | essment<br>et<br>7700<br>.com.au |
|     | Nunawading Victoria 3131                                                              |                                  |
|     | Strictly Private and Confidential                                                     |                                  |
|     | October 2, 2018                                                                       |                                  |
|     | Dear Pearson,                                                                         |                                  |
|     | Offer of Casual Employment with NCS Pearson Pty Ltd                                   |                                  |

Select 'Yes' to accept or 'No' to decline your employment offer. You will need to click 'Save' to submit your response to the system.

|                                                                                                    | Document subsidiary form                                                                                                    |                                                                                                    |   |     | -        |
|----------------------------------------------------------------------------------------------------|----------------------------------------------------------------------------------------------------|----------------------------------------------------------------------------------------------------|---|-----|----------|
| View Document                                                                                                    |                                                                                                    |                                                                                                    |   |     | <u> </u> |
| Download PDF                                                                                                    |                                                                                                    |                                                                                                    |   |     |          |
| Pearson A4 Letterhead                                                                                                    | 1 / 11                                                                                                    |                                                                                                    | ¢ | ± e | Â        |
| Pearson Recruitment<br>100 Station Street<br>Nunawading Victoria 313<br>Strictly Private and Com<br>October 2, 2018                                                                                                    | n                                                                                                    | Pearson Assessment<br>Services<br>100 Station Street<br>Nunawading<br>Victoria 3131<br>Australia<br>T - f61 (03 9872 7700<br>W www.pearson.com.au |   |     |          |
| Dear Pearson,<br>Offer of Casual Employr<br>(ABN 23 074 509 792)                                                                                                    | ent with NCS Pearson Pty Ltd                                                                                                    |                                                                                                    |   |     | L        |
| I am very pleased to offer you casual employment with NCS Pearson Pty Ltd (the Company) on the terms and conditions outlined in this employment agreement).                                                                 |                                                                                                    |                                                                                                    |   |     |          |
| In addition, to the terms s<br>and Testing Employee C<br>available for your inspect                                                                                                    | t out in this agreement, your employment is separately governed<br>ollective Agreement 2007 (collective agreement). A copy of<br>on at any time from 100 Station Street, Nunawading, VIC, 3131. | by the Pearson Assessments<br>the collective agreement is<br>For the avoidance of doubt,                                                          |   | -   |          |
| Aus Contract Agreement - Recruitme                                                                                                    | t. Pearson                                                                                                    |                                                                                                    |   |     |          |
| *I hereby confirm that any information about myself<br>outlined in my resume or during interview is true and<br>correct. I confirm acceptance of the terms and conditions<br>set out in this agreement.<br>Save Clear Close |                                                                                                    |                                                                                                    |   |     |          |

Once this has been saved, click 'Close' to exit the document.

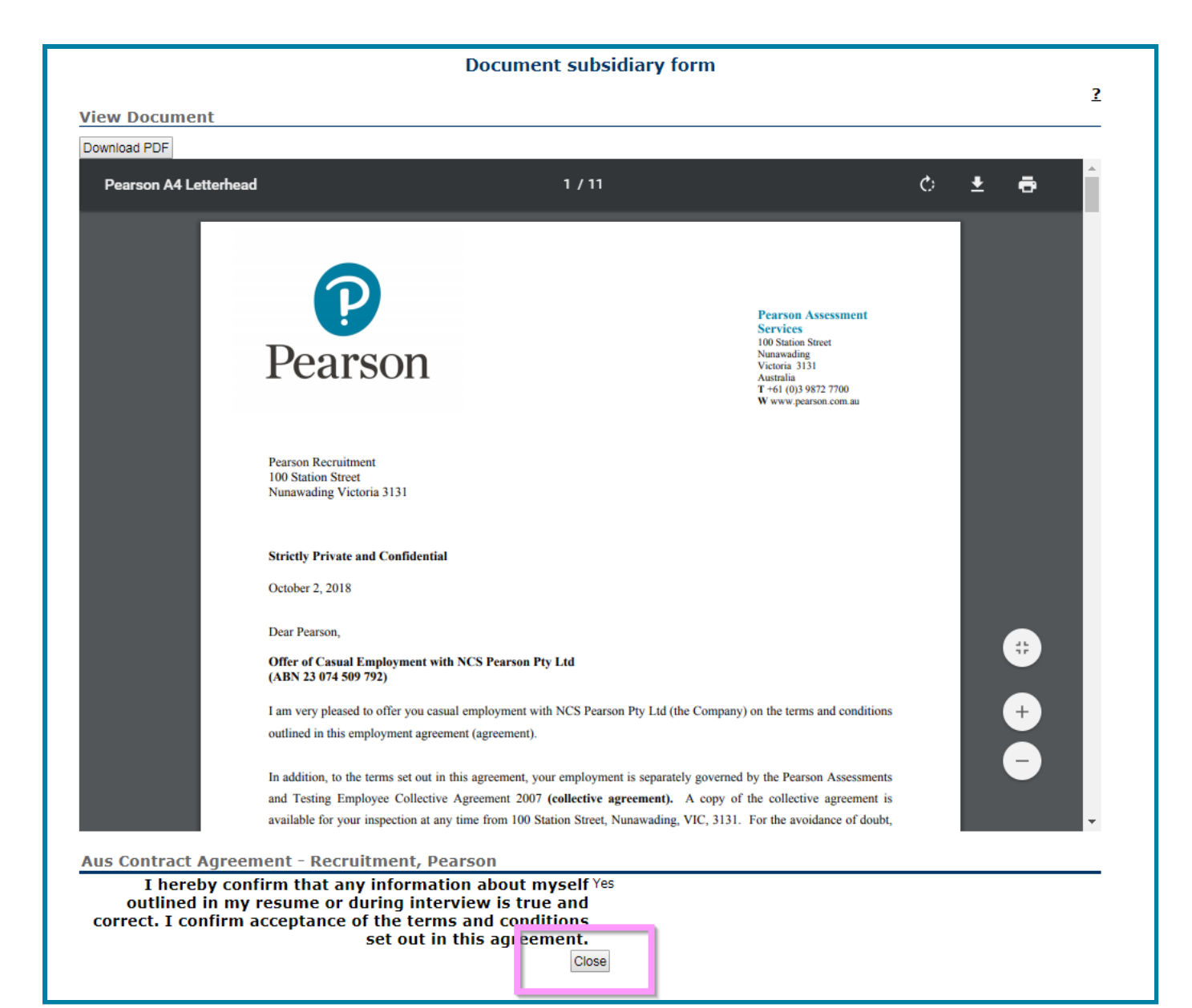

Select 'Yes' to accept or 'No' to decline the Confidentiality Agreement. You will need to click 'Save' to submit your response to the system.

| Document subsidiary fo                                                                                                    | rm                                                                                                    |            | _ |
|----------------------------------------------------------------------------------------------------|----------------------------------------------------------------------------------------------------|------------|---|
| View Document                                                                                                    |                                                                                                    |            | 2 |
| Download PDF                                                                                                    |                                                                                                    |            |   |
| [Document Title] 1 / 3                                                                                                    | c                                                                                                    | b <u>₹</u> | ē |
| CONFIDENTIALITY AGREEMENT           This agreement is made this Second day of October, 2018           Between           Parson Recruitment (the Employee)           Ardi           NCS Pearson Pty. Ltd. (ABN 23 074 509 792) ("the Company").           Inderstand that the Company is a provider of leading assessments and testing service government sectors. As part of my employment, I will have access to Confidential Info           Company and its clients and customers.           I gree that my acceptance of this agreement is a condition of my employment with the Company and its clients and customers. | Pearson Assessment<br>Service<br>Junawading<br>Victoria 3131<br>Australia<br>T+61 (03 9872 7700<br>W www.pearson.com.au |            |   |
|                                                                                                    |                                                                                                    |            |   |
| Standard Agreements - Australia - Recruitment, Pearson                                                                                                    |                                                                                                    |            |   |
| *I acknowledge that I have read and understood, and Ves<br>accept, the terms of this agreement No<br>Save Clear Close                                                                                                    |                                                                                                    |            |   |

Once this has been saved, click 'Close' to exit the document.

|                                                                                                    | Document subsidiary for                                                                                                    | m                                                                                                    |                                       |
|----------------------------------------------------------------------------------------------------|----------------------------------------------------------------------------------------------------|----------------------------------------------------------------------------------------------------|---------------------------------------|
| View Document                                                                                        |                                                                                                    |                                                                                                    | 2                                     |
| Download PDF                                                                                         |                                                                                                    |                                                                                                    | *                                     |
| [Document Title]                                                                                     | 1 / 3                                                                                                    |                                                                                                    | ¢ ± 🖶                                 |
|                                                                                                    | Pearson                                                                                                    | Pearson Assessment<br>Services<br>100 Station Street<br>Nunawading<br>Victoria 3131<br>Australia<br>T+61 (0)5 9872 7700<br>W www.pearson.com.au |                                       |
|                                                                                                    | CONFIDENTIALITY AGREEMENT                                                                                                    |                                                                                                    |                                       |
|                                                                                                    | This agreement is made this Second day of October, 2018                                                                                                    |                                                                                                    |                                       |
|                                                                                                    | Between                                                                                                    |                                                                                                    |                                       |
|                                                                                                    | And                                                                                                    |                                                                                                    |                                       |
|                                                                                                    | NCS Pearson Ptv. Ltd. (ABN 23 074 509 792) ("the Company").                                                                                                    |                                                                                                    | <b>*</b>                              |
|                                                                                                    | I understand that the Company is a provider of leading assessments and testing services government sectors. As part of my employment, I will have access to Confidential Info Company and its clients and customers.<br>I agree that my acceptance of this agreement is a condition of my employment with the | to clients in commercial and mation concerning the business of the Company.                                                                     | •                                     |
|                                                                                                    | Confidentiality Obligations                                                                                                    |                                                                                                    |                                       |
|                                                                                                    | In consideration of my employment with the Company, I accept the following obligation                                                                                                    | ns as applying both during and after my                                                                                                    | · · · · · · · · · · · · · · · · · · · |
| Standard Agreements - Australia - Recruitment, Pear<br>I acknowledge that I have read and understood | son<br>, and accept, the terms of this<br>Close                                                                                                    |                                                                                                    |                                       |

Shortly afterward, you will receive an email from the system with your New Hire Form and Documents. *Please allow up to 24 hours to receive this email.* 

| Pearson      |                  | <b>~ Q</b>                                                                                       |
|--------------|------------------|--------------------------------------------------------------------------------------------------|
| Mail -       | C More -         |                                                                                                  |
| COMPOSE      | 🗆 📩 🕞 recruitaus | Pearson - Your New Hire Form & Documents - Dea Pearson, Welcome to Pearson! Thank you for accept |
| Inbox (2)    |                  | the first sector is the sector is a sector of the set of the prophers are been been added as and |
| Starred      |                  |                                                                                                  |
| Important    |                  |                                                                                                  |
| Sent Mail    |                  |                                                                                                  |
| Drafts       |                  |                                                                                                  |
| ▸ Categories |                  |                                                                                                  |